# Aanmelden van mfx - seinen

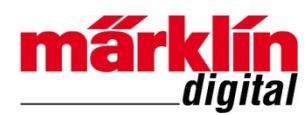

#### **Uitgave 1.0 – 29 december 2015**

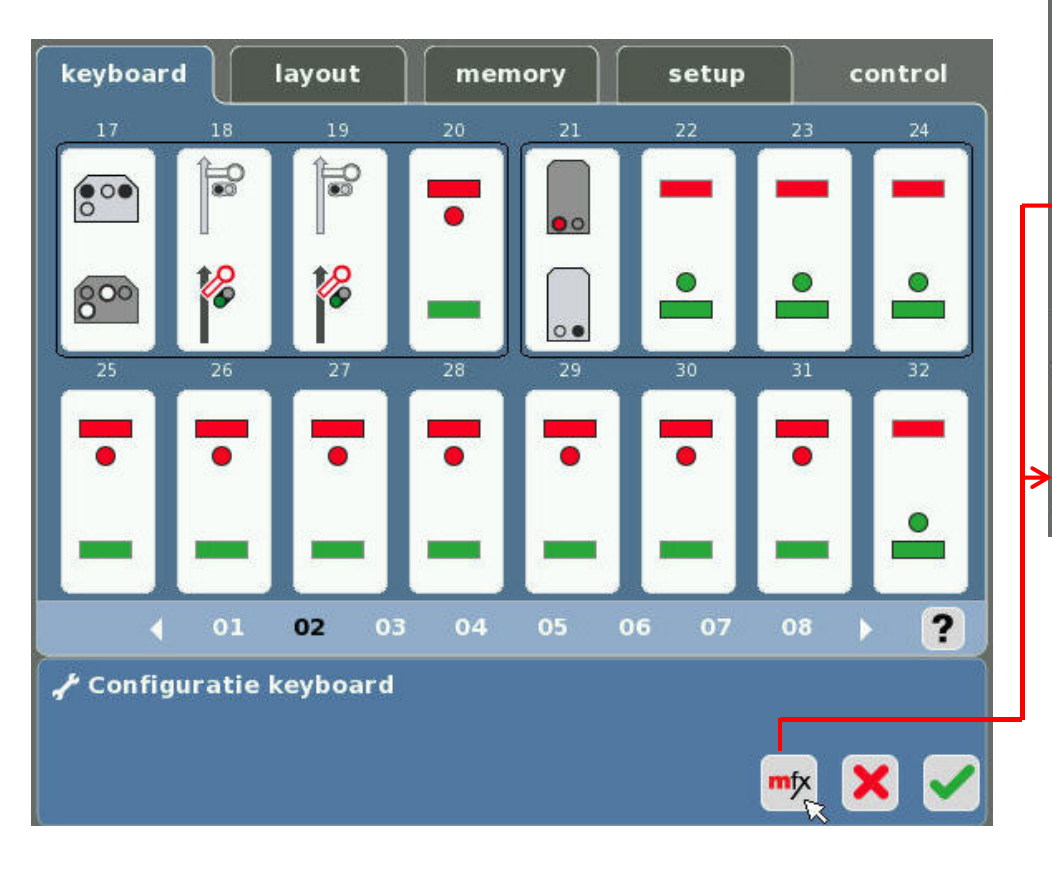

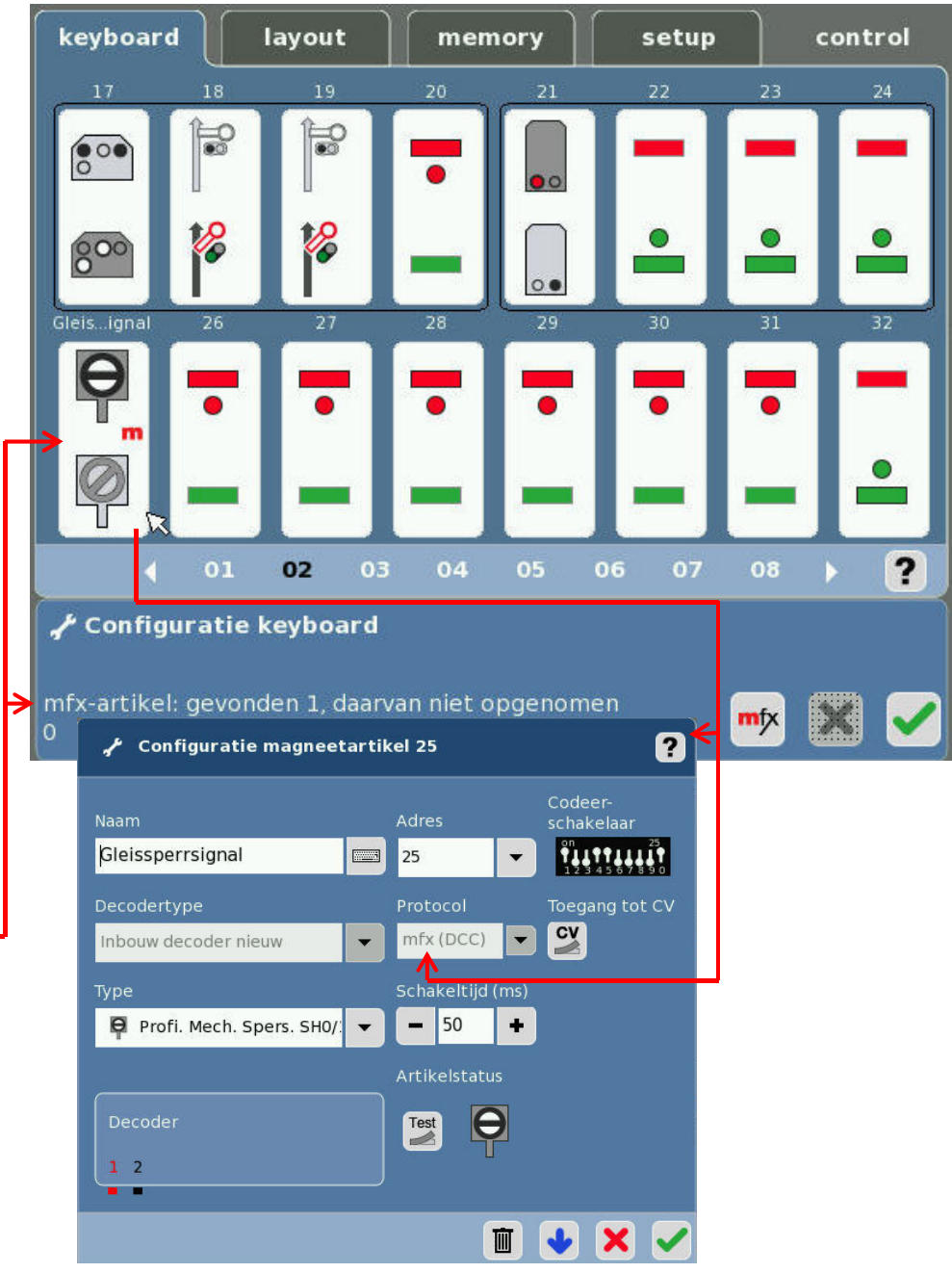

### Inhoudsopgave

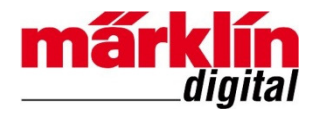

| Inleiding                     | - pagina 3  |
|-------------------------------|-------------|
| Zoeken mfx - artikelen        | - pagina 4  |
| Configuratie magneetartikel   | - pagina 8  |
| Uitvoeren test magneetartikel | - pagina 12 |
| Adres wijzigen van mfx-seinen | - pagina 17 |
| Colofon en revisiehistorie    | - pagina 24 |

# Inleiding

In plaats van het vooraf instellen van het MM- of DCC-adres van de nieuwe mfx-seinen 70361, 70381, 70421, 76471, 76472, 76491 en 76493 – 76497 kunt u het adres van deze seinen ook door het Central Station 2, met softwareversie 4.0.1 of hoger, laten toekennen.

Dit kan nadat u het betreffende sein op het Central Station 2 heeft aangesloten. Het gebruik van het programmeerspoor is hierbij NIET nodig! Na aansluiting meldt u de nieuwe mfx-seinen aan door op de mfx-knop in het venster **Configuratie Keyboard** te klikken.

Eerst zoekt het Central Station 2 naar de mfxseinen. Vervolgens kent het Central Station 2

een Keyboard-adres voor de aanmelding van elk mfx-sein toe. Het mfx-sein verschijnt daarna op de plaats van het toegekende adres in het Keyboard met een rode m in de bedienknop om aan te geven dat het om een mfx-sein gaat.

Daarna kunt u desgewenst het adres van het mfx-sein wijzigen. Zie pagina 17.

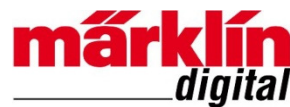

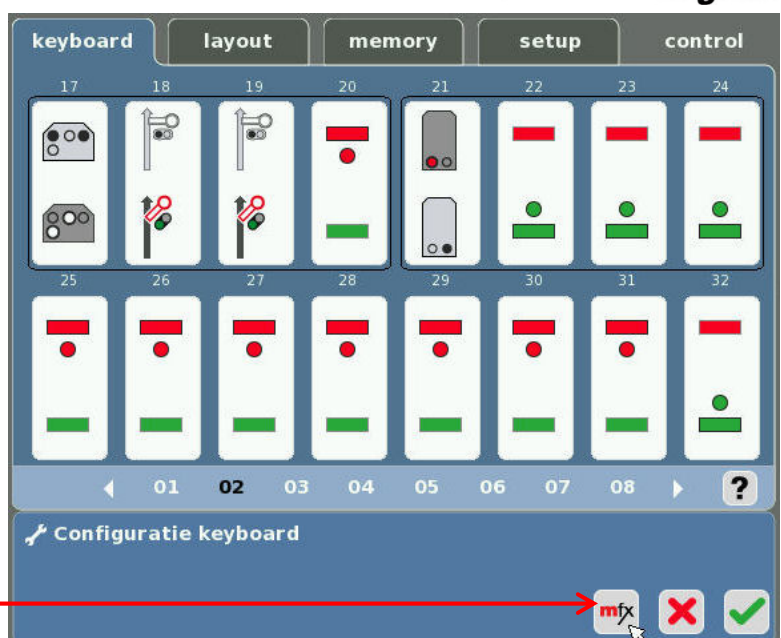

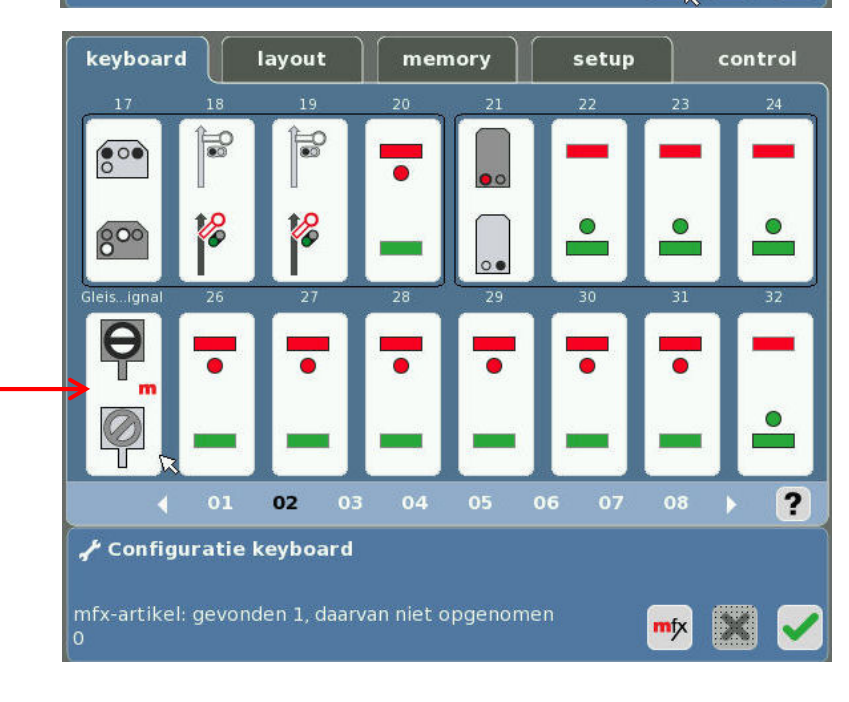

# 1. Kies "Configuratie keyboard"

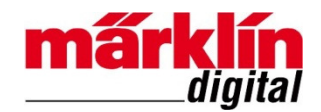

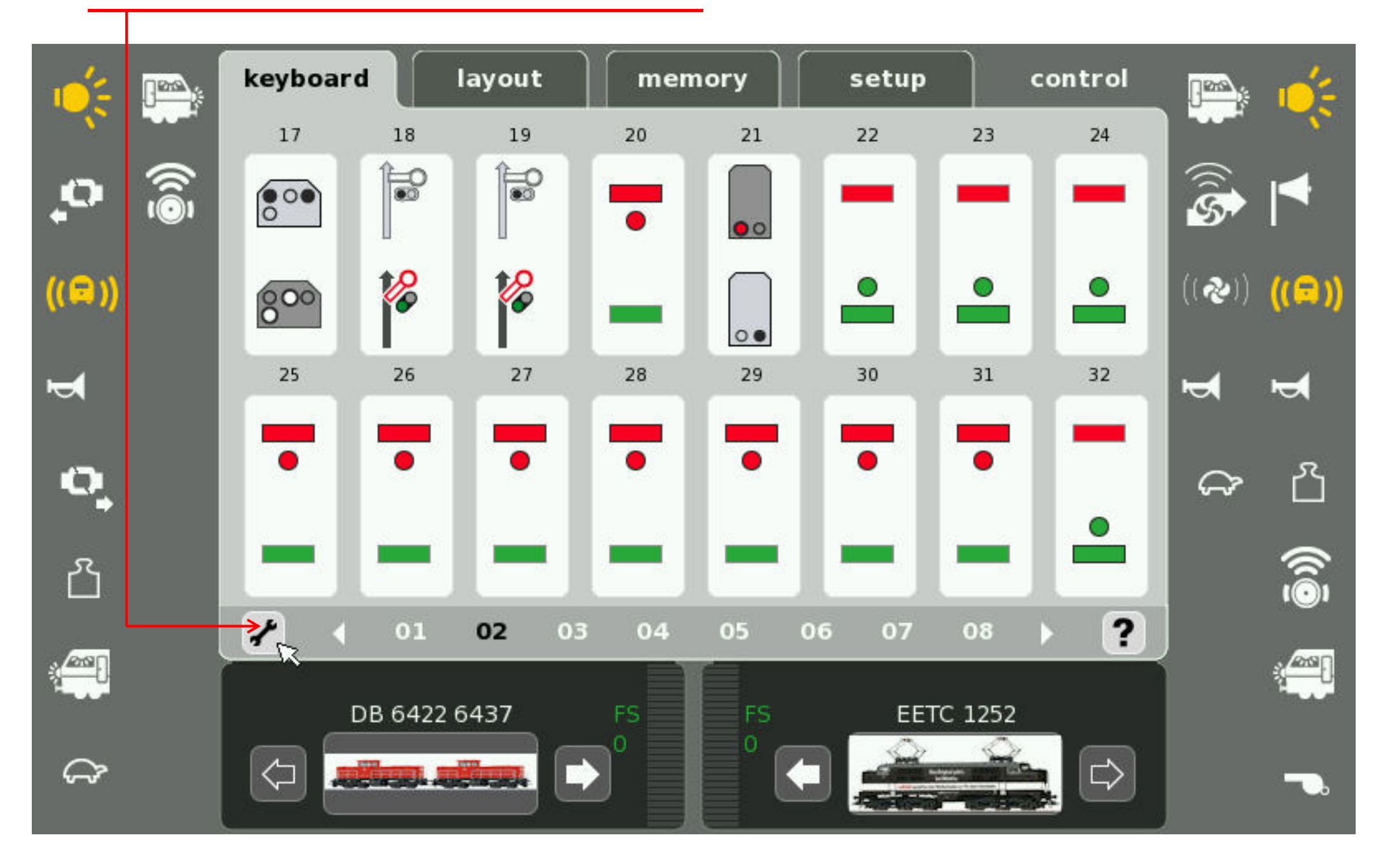

# 2. Kies "zoeken **m**fX<sup>®</sup> - artikelen"

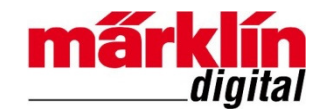

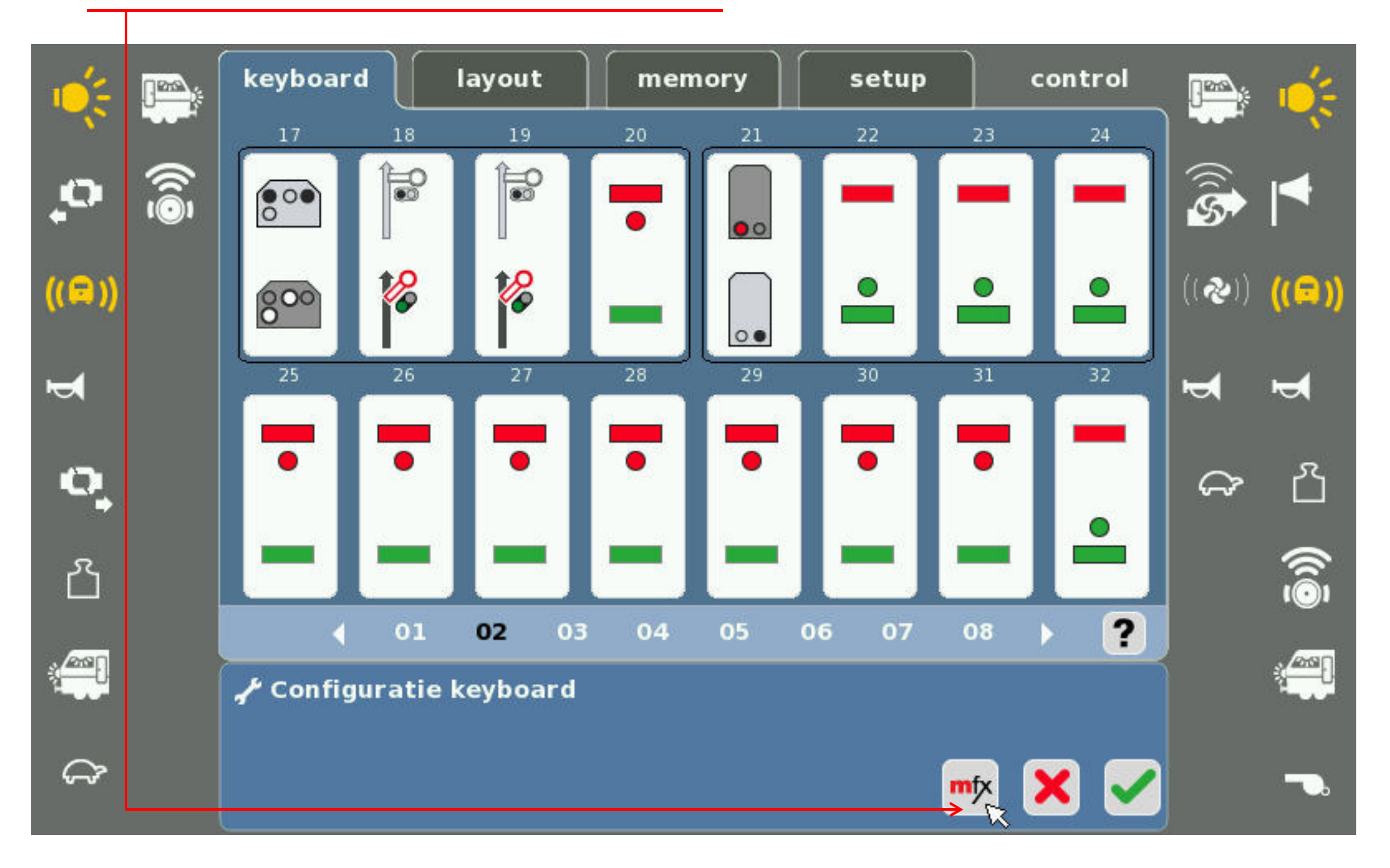

# 3. $mfX^{\circ}$ - artikelen worden gezocht

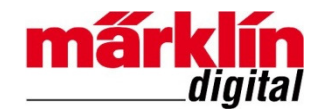

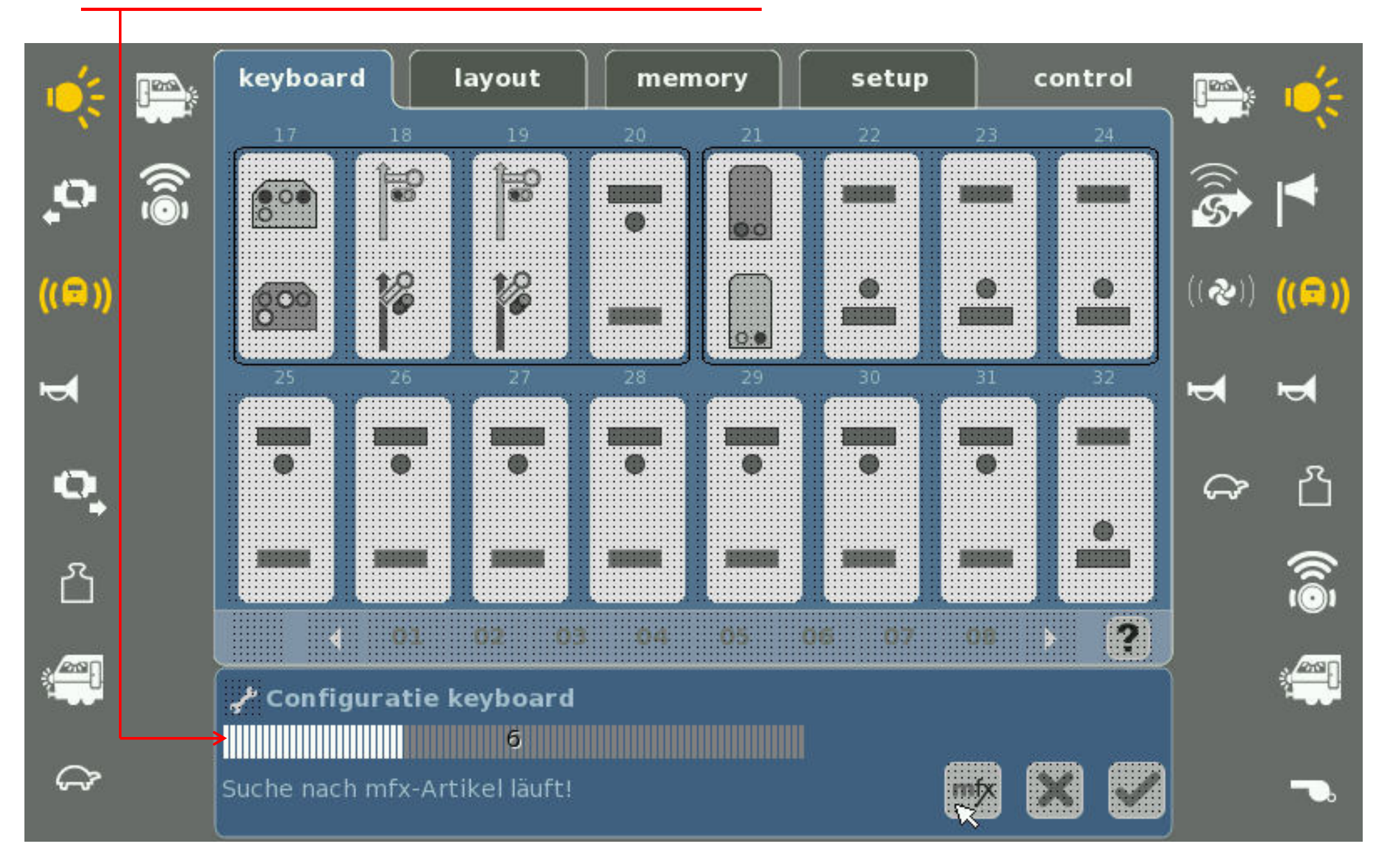

# 4. $mfX^{\circ}$ - artikel is gevonden

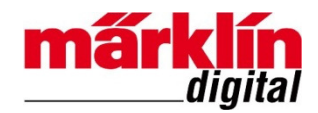

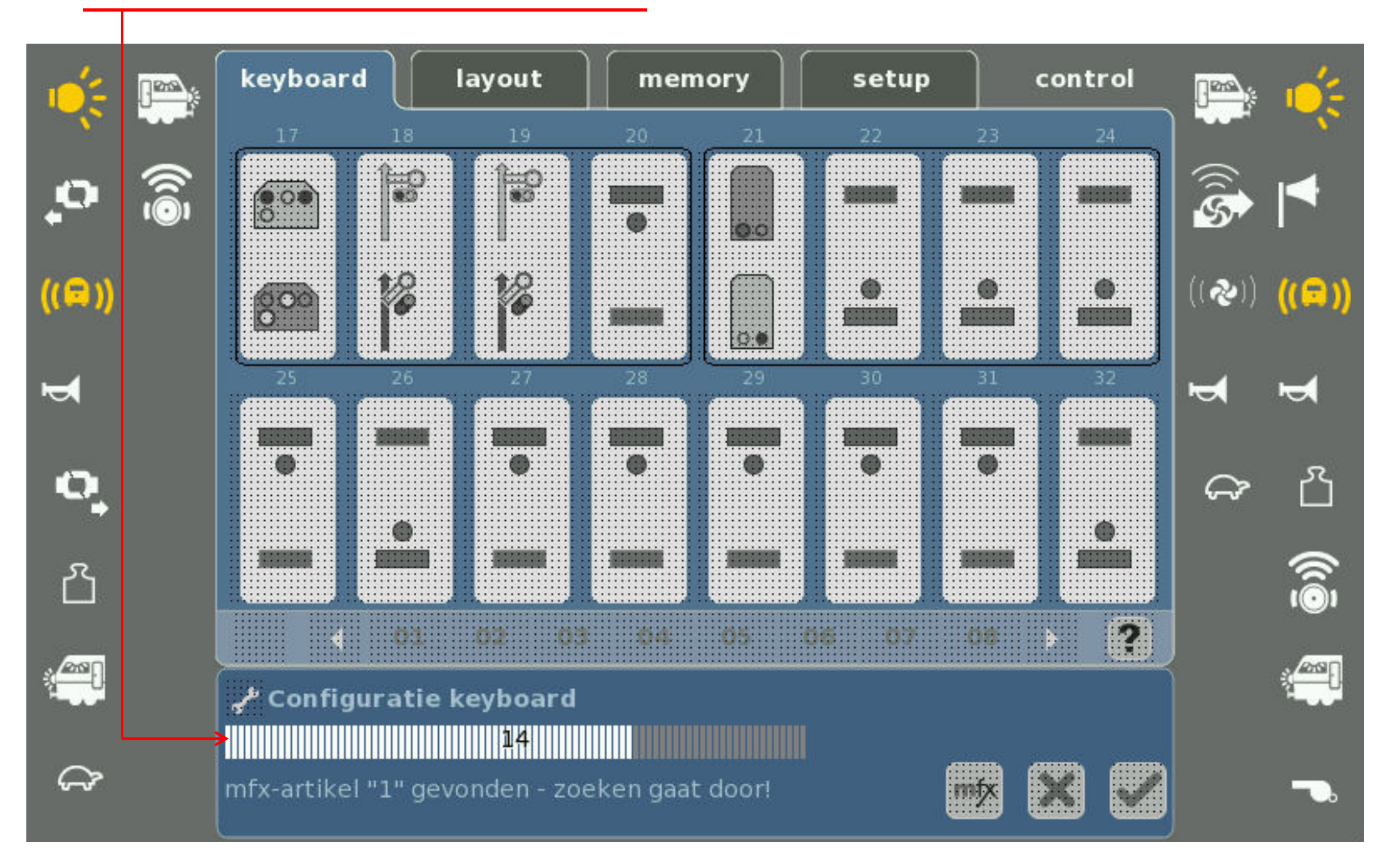

# 5. Kies "Configuratie magneetartikel"

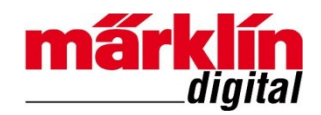

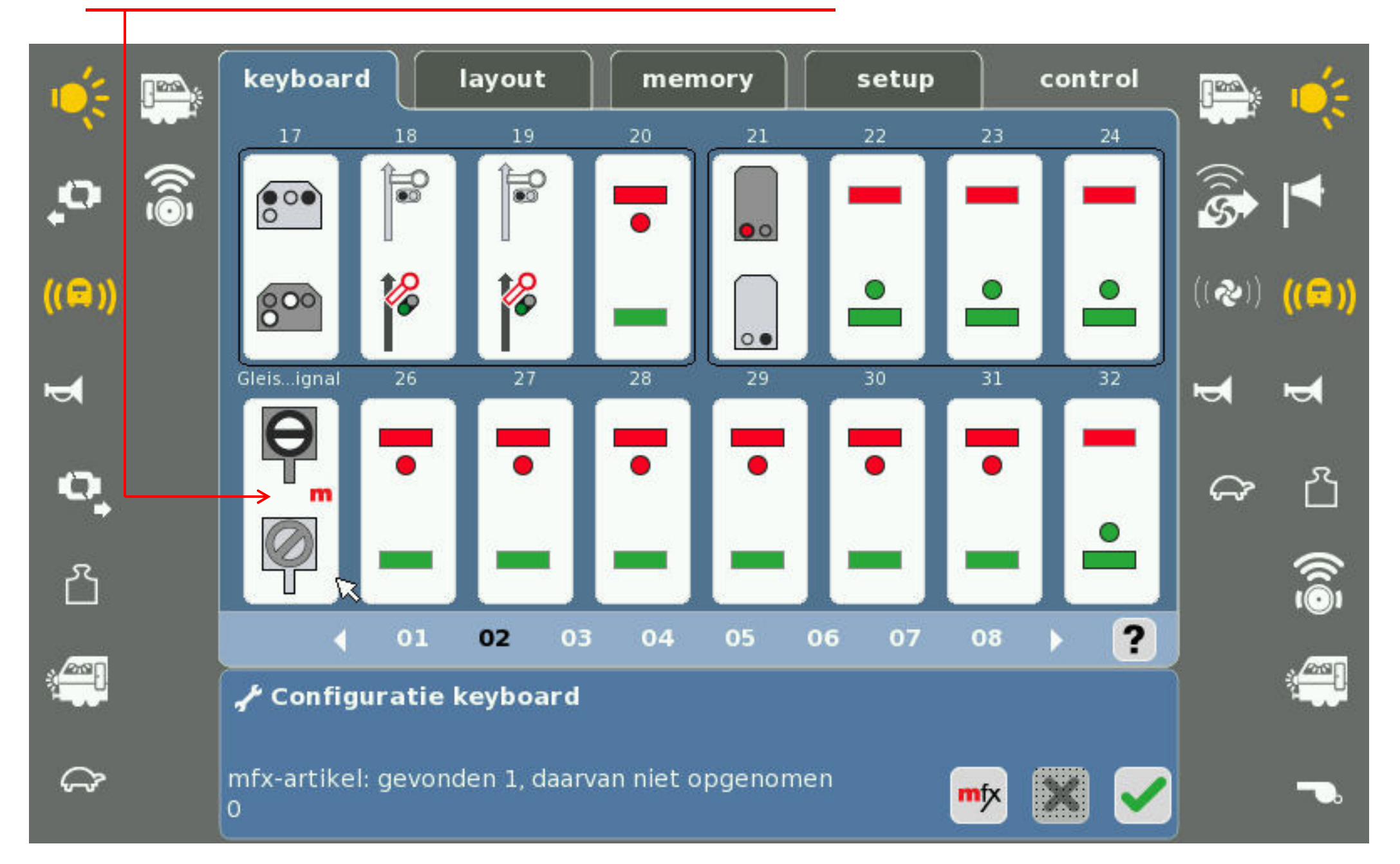

#### 6. Wijzig "Naam magneetartikel"

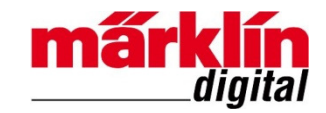

| Ú.         |      | 🖌 Configuratie magneetarti          | ikel 25                                  | ?                                                    |   |                |            |
|------------|------|-------------------------------------|------------------------------------------|------------------------------------------------------|---|----------------|------------|
| •          | ((بق | Naam<br>Gleissperrsignal            | Adres                                    | Codeer-<br>schakelaar<br>90 25<br>12 3 4 5 6 7 8 9 0 |   | (( <b>i</b> s) | ◀          |
| ((=))'     |      | Decodertype<br>Inbouw decoder nieuw | Protocol<br>mfx (DCC)                    | Toegang tot CV                                       |   | ((&))          | ((⊑))<br>⊷ |
| o,         |      | Type 📮 Profi. Mech. Spers. SH0/: 👻  | Schakeltijd (ms)<br><b>–</b> 50 <b>+</b> |                                                      | 1 | Ĵ              | പ്         |
| <u>උ</u>   |      | Decoder                             | Artikelstatus                            |                                                      | 2 |                | <u>(</u>   |
|            |      | 1 2                                 |                                          |                                                      |   |                |            |
| <b>6-0</b> |      |                                     | Ū                                        | 🔸 🗙 🗸                                                |   |                | ~~         |

#### 7. Sla "Naam magneetartikel" op

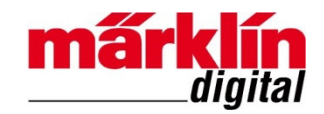

| 10(2        |     | 🖌 Conf                      | iguratie magn   | eetartikel 25      |                           | ?        |
|-------------|-----|-----------------------------|-----------------|--------------------|---------------------------|----------|
| •           | ดิฟ | Artikel <mark>Afsl.2</mark> | 25              |                    |                           |          |
| ((=))       |     | `!<br>~ 1                   | @ # \$<br>2 3 4 | % ^ & *<br>5 6 7 8 | * ( ) <u>-</u><br>8 9 0 - | ((☴))    |
| Ţ           |     | Q W                         |                 | тү и і<br>с ні к   | О Р <u>[</u><br>          |          |
| 0           |     | l z                         | хсv             | BNM                | < > ?                     | \<br>→ 凸 |
| പ്          |     | ₽                           |                 |                    |                           |          |
| ( <b></b> ) |     |                             |                 |                    | ×                         |          |
| Ĵ           |     |                             |                 | 1                  | 🗊 🔸 🗙 (                   |          |

### 8. Sla "Configuratie magneetartikel" op

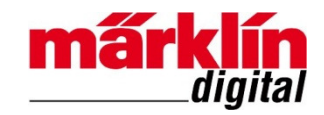

| 6               |     | 📌 Configuratie magneet    | artil | cel 25                  | ?                     |   | <b>i</b>       | 1          |
|-----------------|-----|---------------------------|-------|-------------------------|-----------------------|---|----------------|------------|
| •               | (شق | Naam<br>Afs1.25           |       | Adres                   | Codeer-<br>schakelaar |   | ()<br>S        | ◀          |
| ((=))           |     | Decodertype               |       | Protocol                | Toegang tot CV        | J | (( <b>२</b> )) | ((🚍 ))     |
| T T             |     | Туре                      |       | Schakeltijd (ms)        |                       |   | 4              | ۲<br>۲     |
| <b>പ</b><br>പ്പ |     | Profi. Mech. Spers. SH0/: |       | - 50 +<br>Artikelstatus |                       | 1 | ራ⊸ን            |            |
|                 |     | Decoder<br>1 2            |       |                         |                       |   |                | ( <u>)</u> |
| ŝ               |     |                           |       |                         | 💘 🗙 🗸                 | 2 |                | ⊸.         |

### 9. Voer eerste test uit: "Sein verandert van stand"

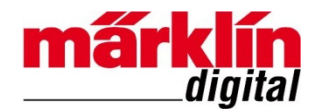

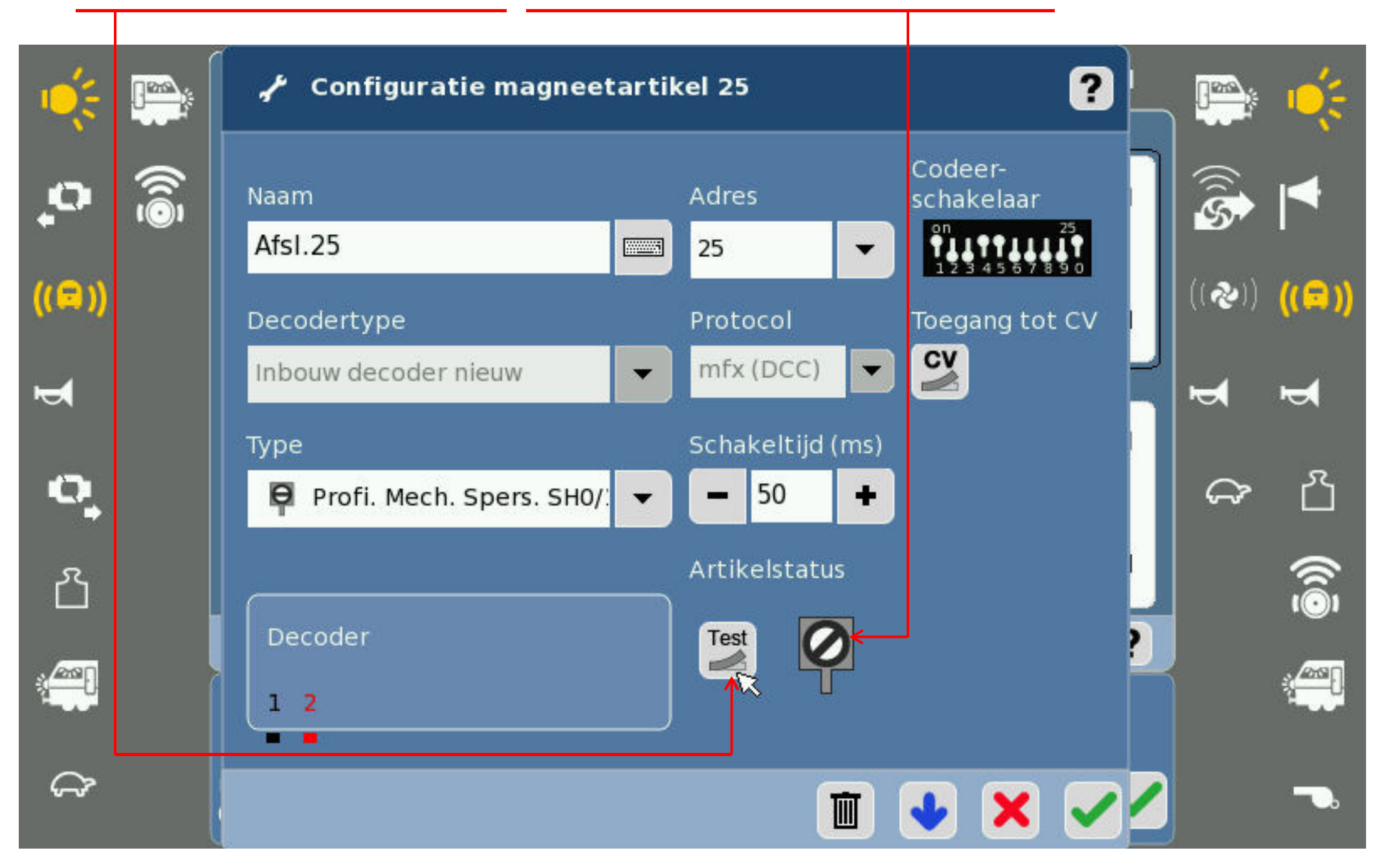

#### **10.** Voer tweede test uit: "Sein verandert van stand"

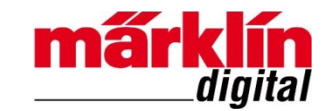

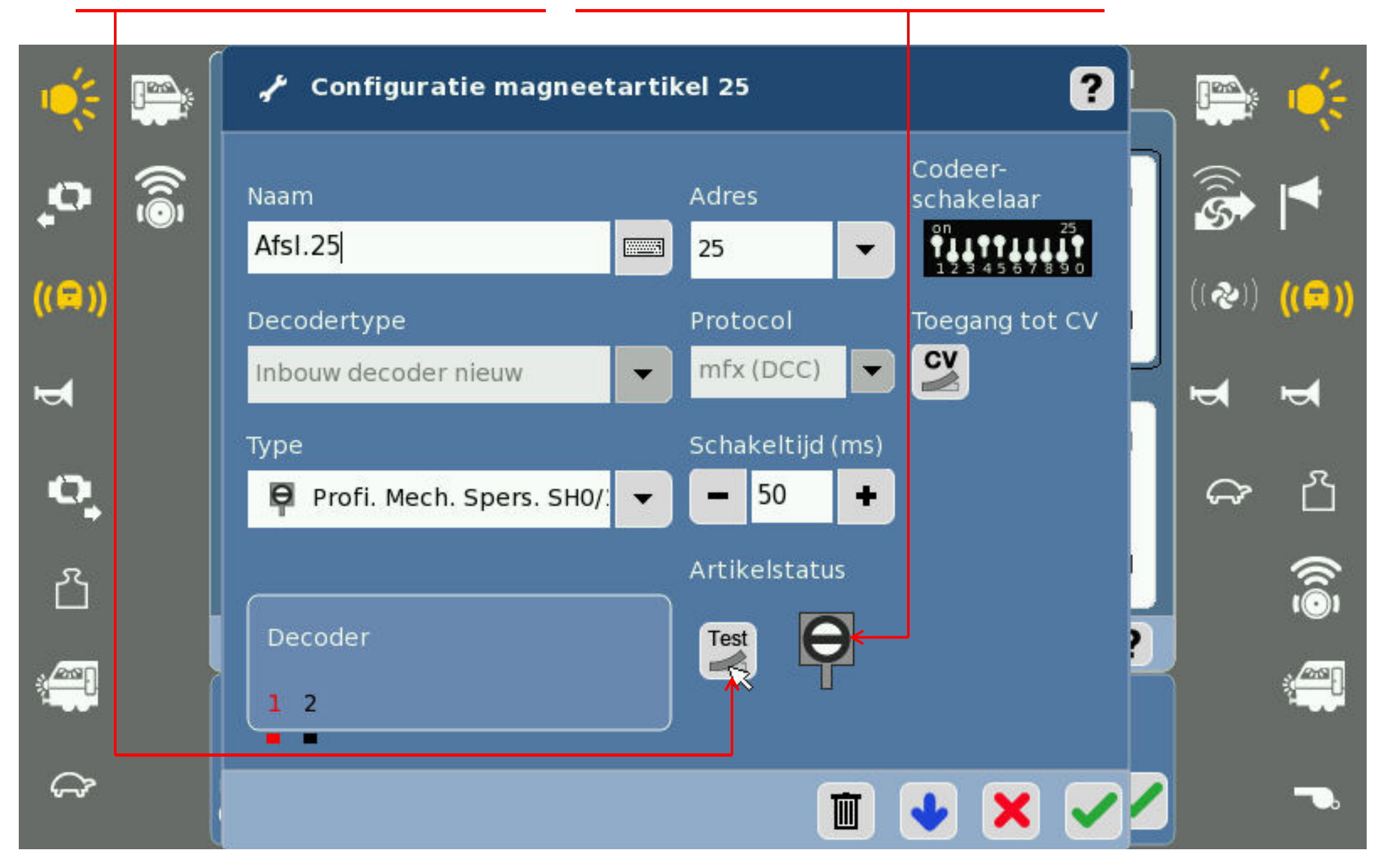

# **11.** Beëindig "Configuratie magneetartikel"

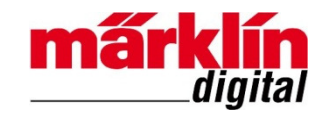

| Ú.              |               | 📌 Configuratie magneeta   | artikel 25             | ?                     |                |        |
|-----------------|---------------|---------------------------|------------------------|-----------------------|----------------|--------|
| •               | <u>آ</u> سًا) | Naam<br>Afsi 25           | Adres                  | Codeer-<br>schakelaar | ((( <b>\$</b>  | ◀      |
| ((😑))           |               | Decodertype               | Protocol               | Toegang tot CV        | (( <b>२</b> )) | ((🖨 )) |
| Ţ               |               | Inbouw decoder nieuw      | Schakeltijd (ms)       |                       | ₽              | •      |
| <b>О</b> ,<br>Я |               | Profi. Mech. Spers. SH0/: | ✓ ✓ 50 + Artikelstatus |                       | Ĵ              | ്<br>ര |
|                 |               | Decoder<br>1 2            |                        |                       |                |        |
| ŝ               |               |                           |                        | 😼 🗙 🏹                 |                |        |

# **12.** Bewaar "Configuratie keyboard"

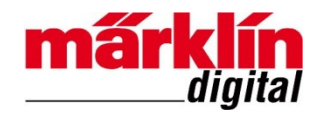

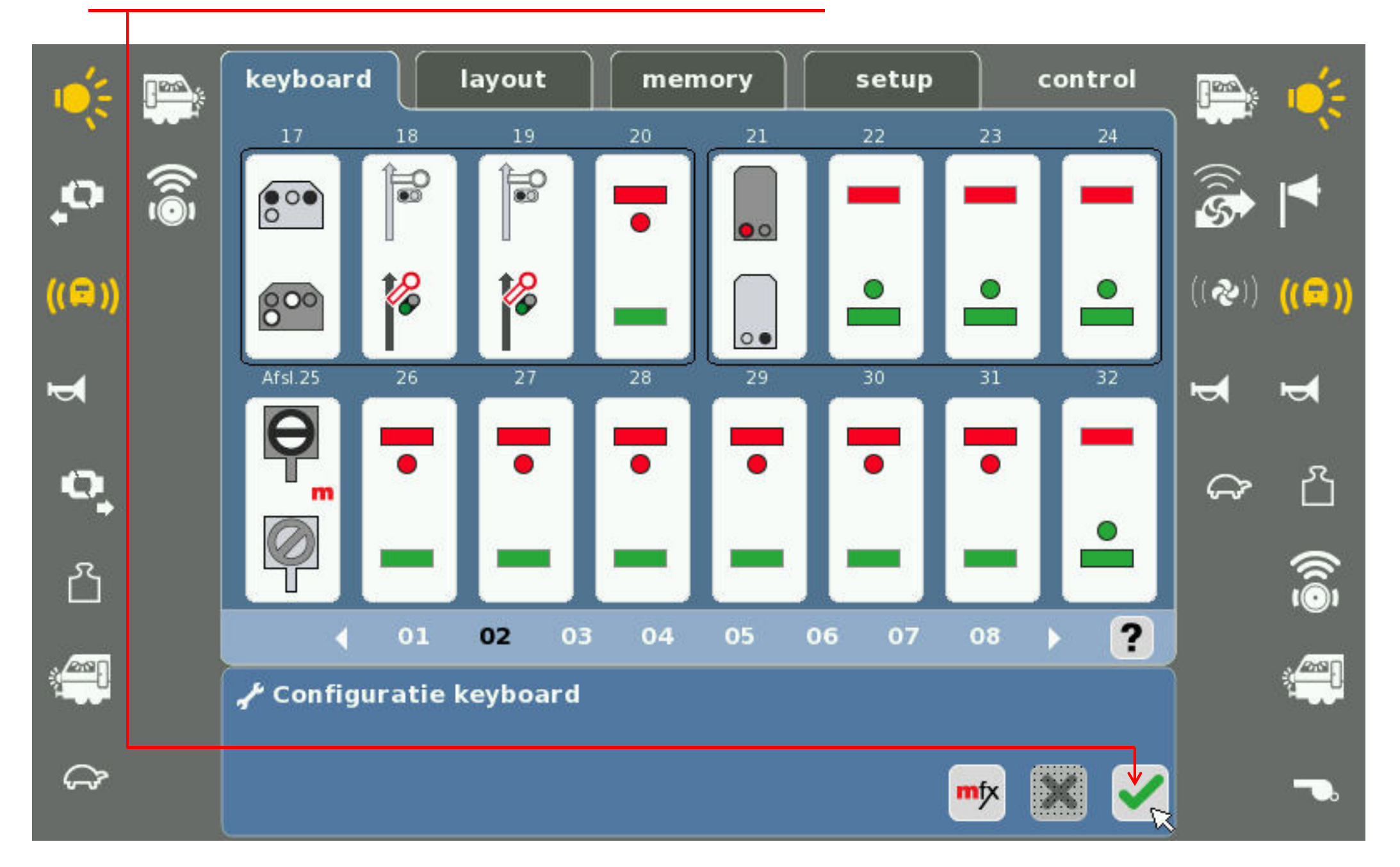

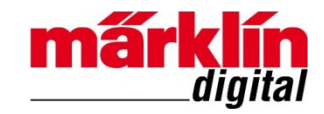

#### **13.** Bedien sein

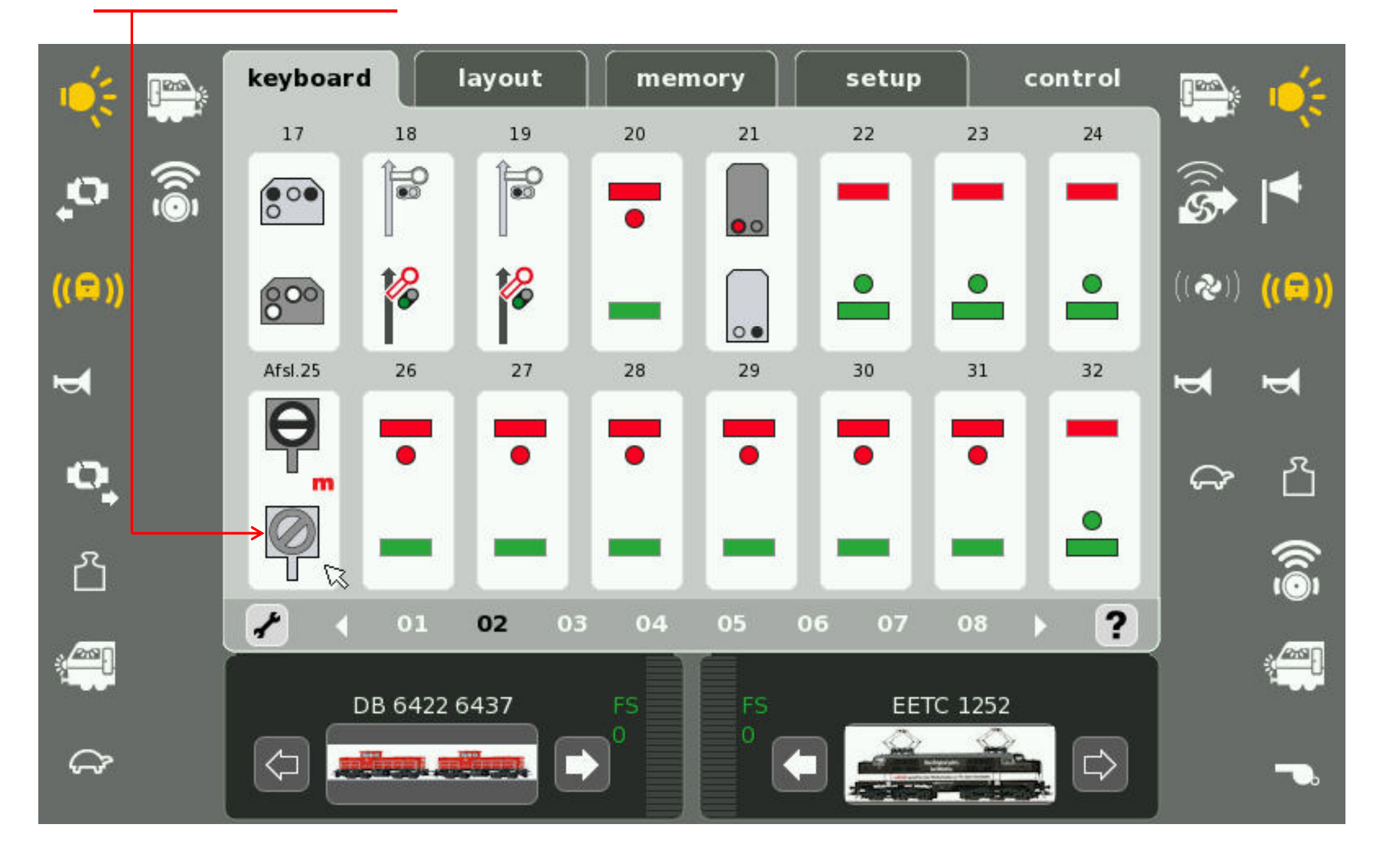

# Adres wijzigen van mfx - seinen

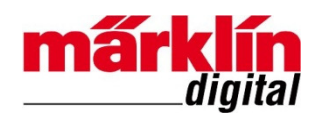

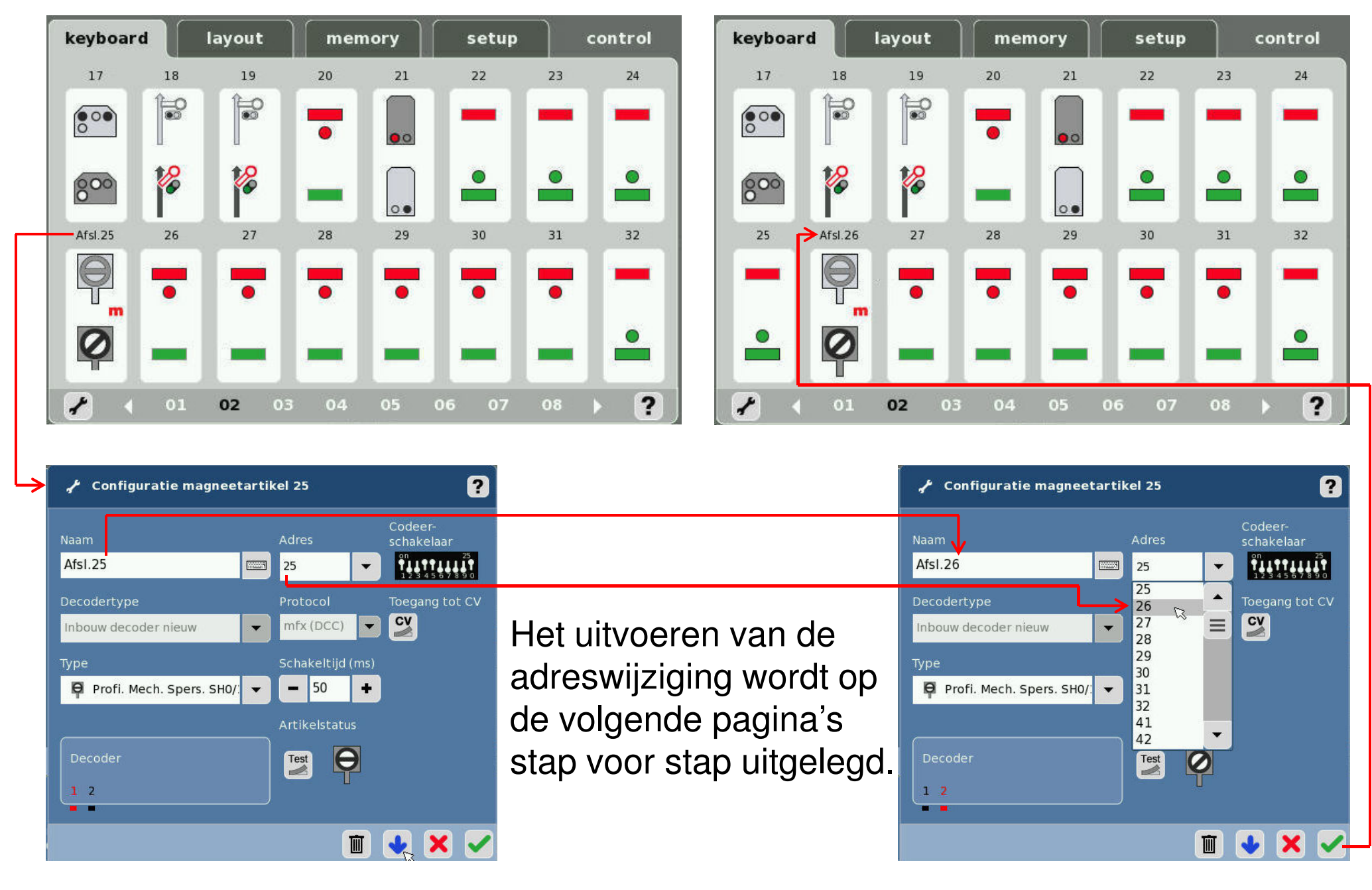

# **1.** Kies "Configuratie keyboard" voor ander adres

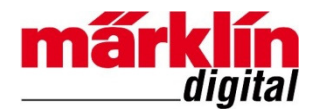

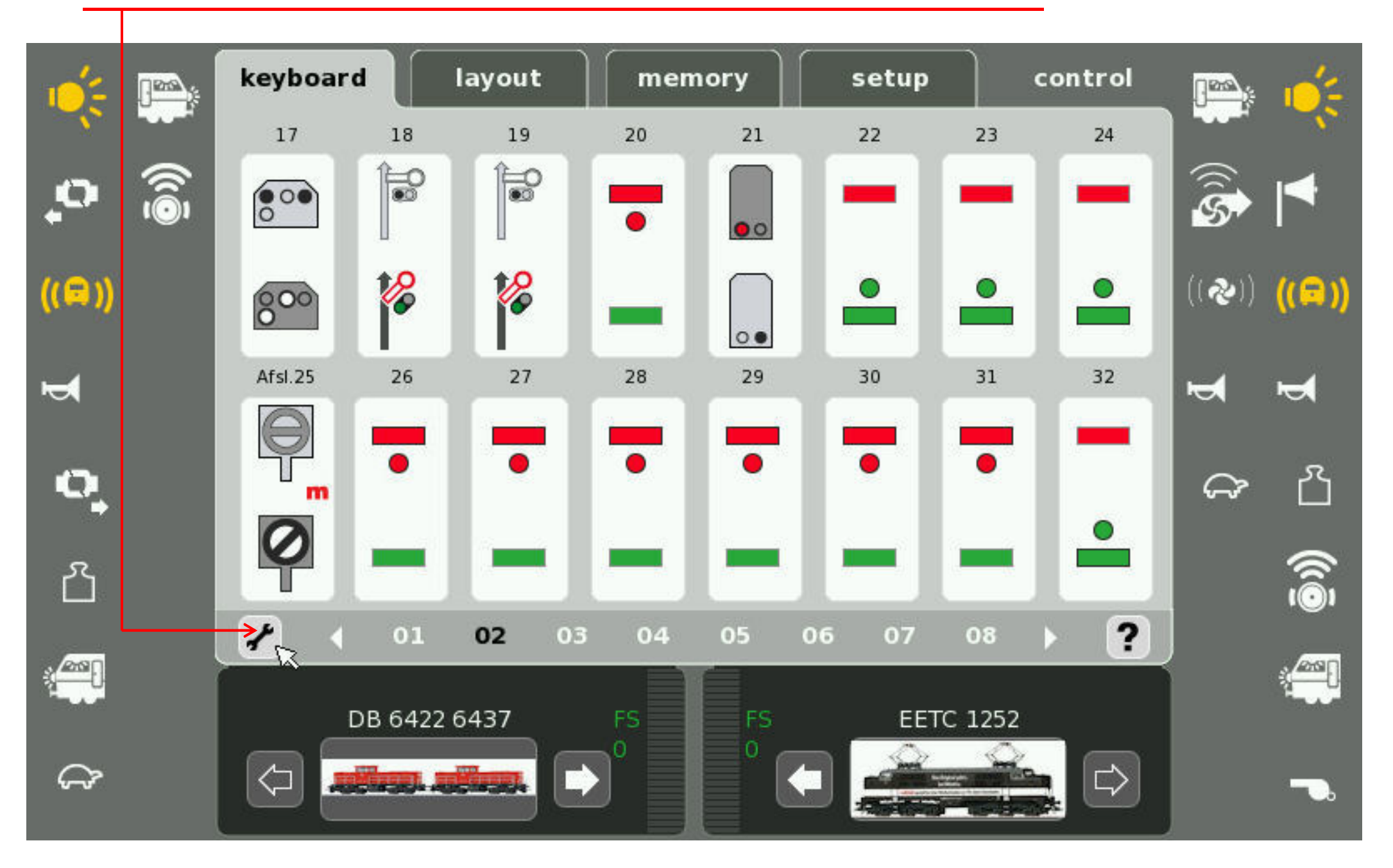

# 2. Kies "Configuratie magneetartikel"

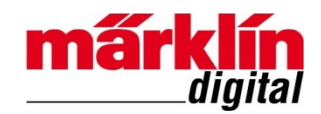

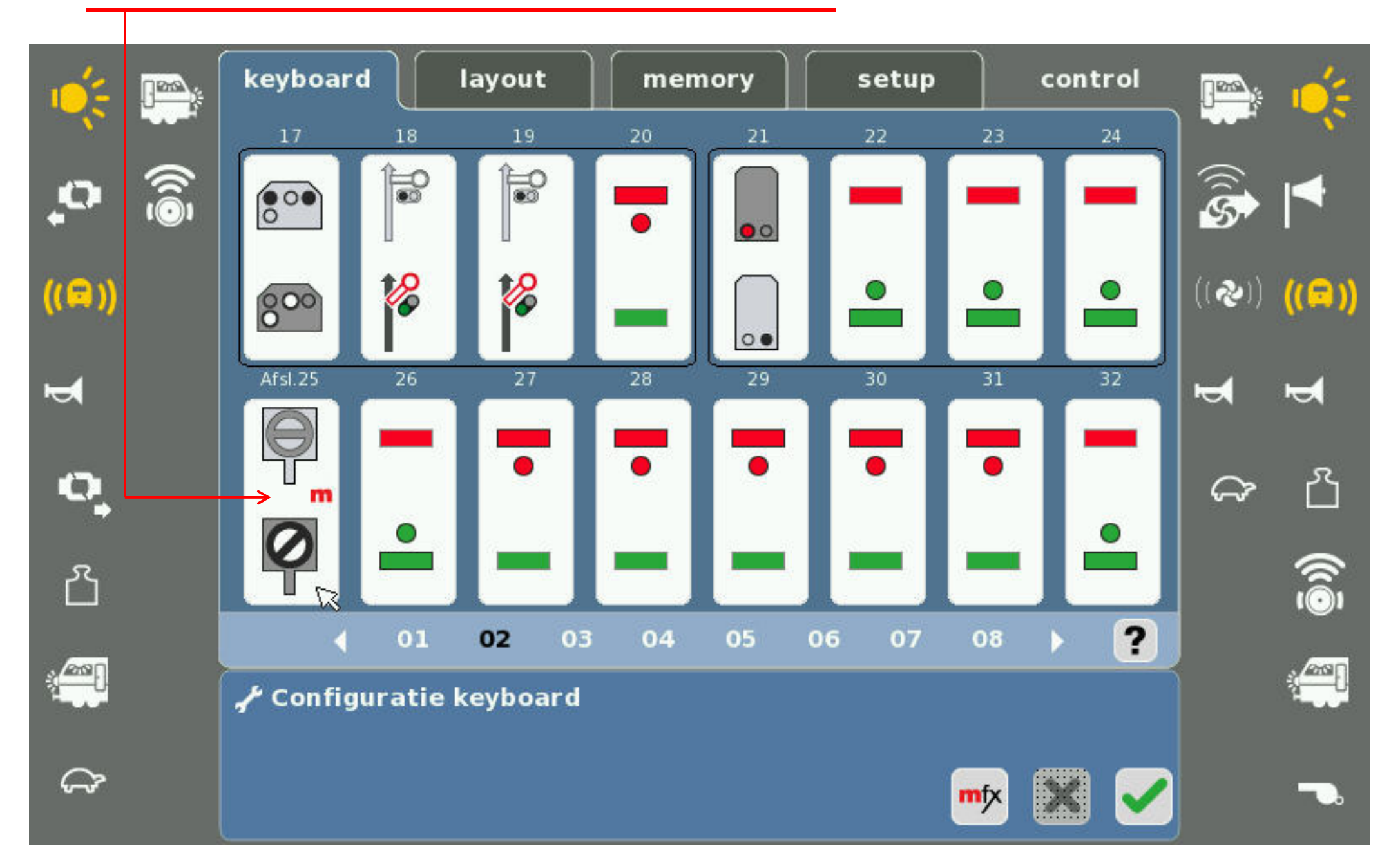

#### **3.** Wijzig "Naam" en "Adres"

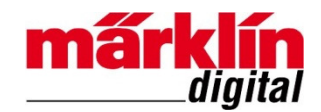

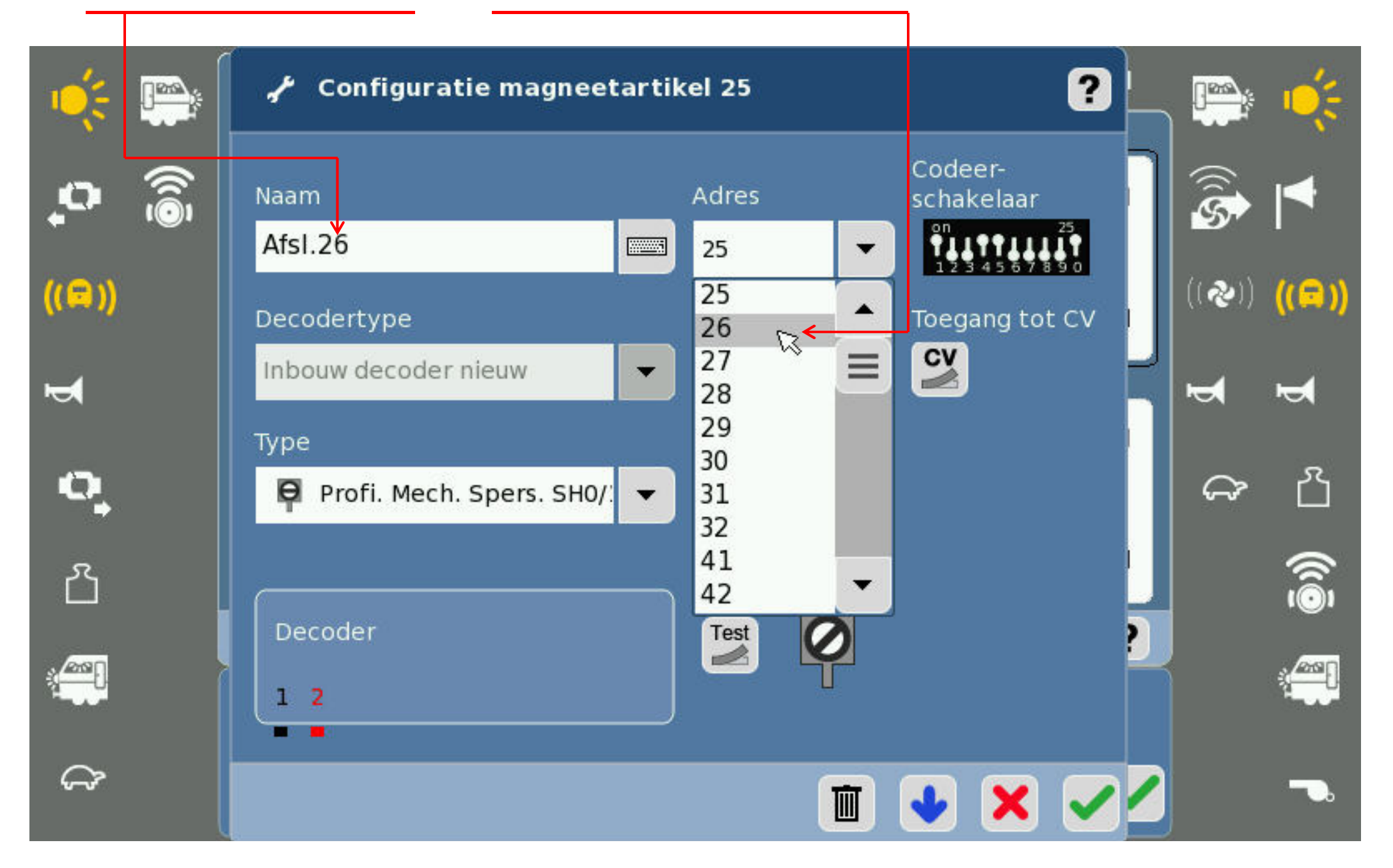

# 4. Beëindig "Configuratie magneetartikel"

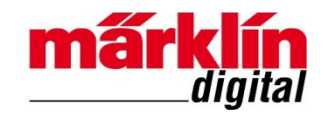

| Ú.                  |      | 📌 Configuratie magneet    | artil | cel 25                |     | ?                     |   |                  |          |
|---------------------|------|---------------------------|-------|-----------------------|-----|-----------------------|---|------------------|----------|
| •                   | (ابق | Naam<br>Afsl.26           |       | Adres                 | •   | Codeer-<br>schakelaar |   | ()<br>\$         | ◀        |
| ((🗬 ))              |      | Decodertype               |       | Protocol              |     | Toegang tot CV        |   | (( <b>२</b> ))   | ((🚍))    |
| 4                   |      | Type                      |       | Schakeltijd (n        | ns) |                       |   | 4                | <b>ب</b> |
| <b>പ</b> ്പം<br>പ്ര |      | Profi. Mech. Spers. SH0/: |       | - 50<br>Artikelstatus | +   |                       | 1 | <del>ک</del> لیک |          |
| <u></u>             |      | Decoder<br>1 2            |       | Test                  |     |                       |   |                  |          |
| ŝ                   |      |                           |       |                       | I   | 😼 🗙 🏹                 | 2 |                  |          |

# 5. Bewaar "Configuratie keyboard"

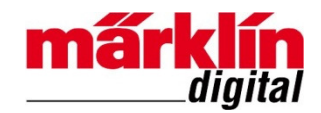

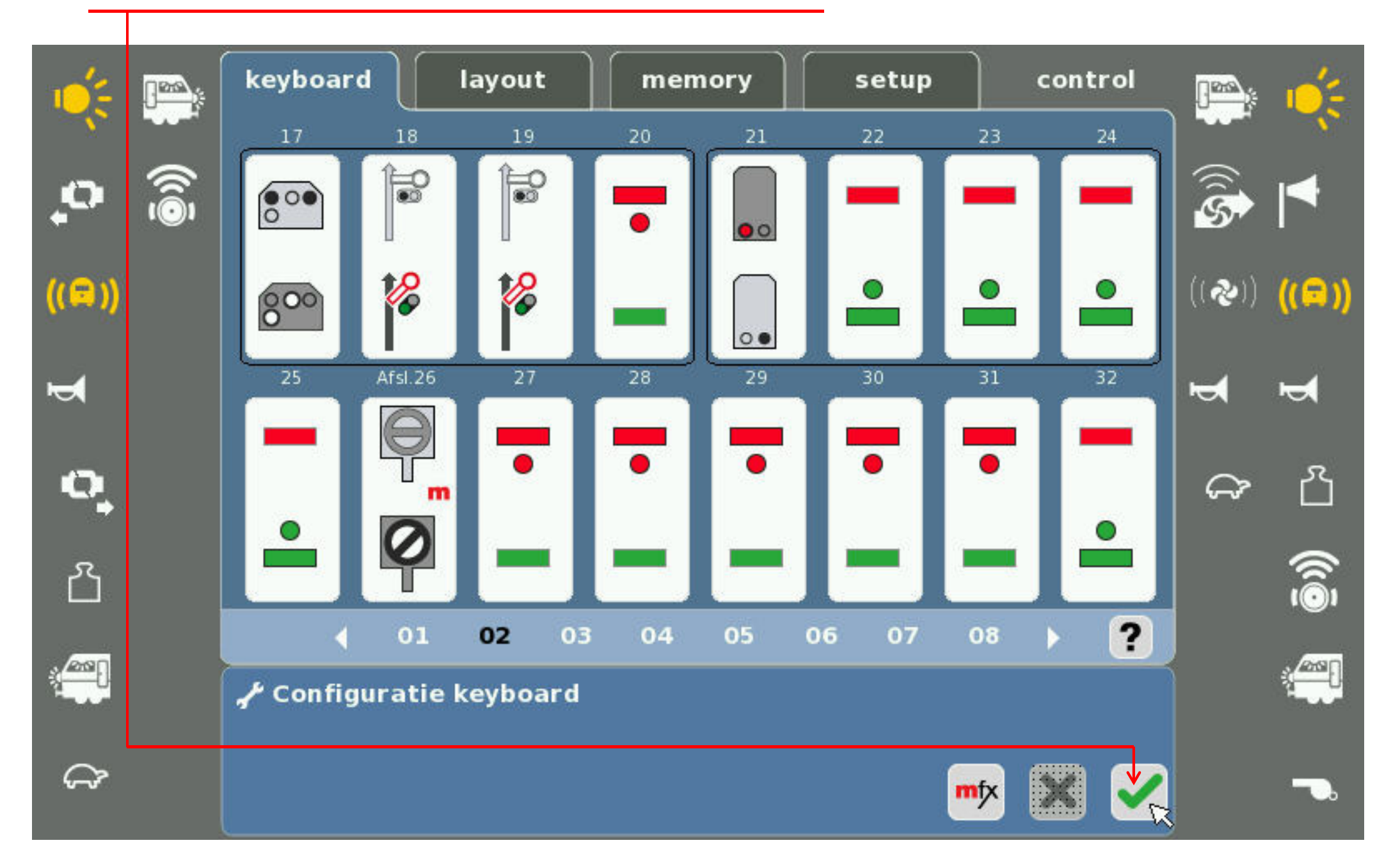

#### 6. Bedien het sein op het nieuwe adres

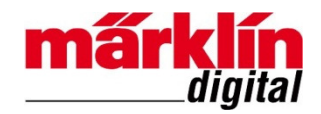

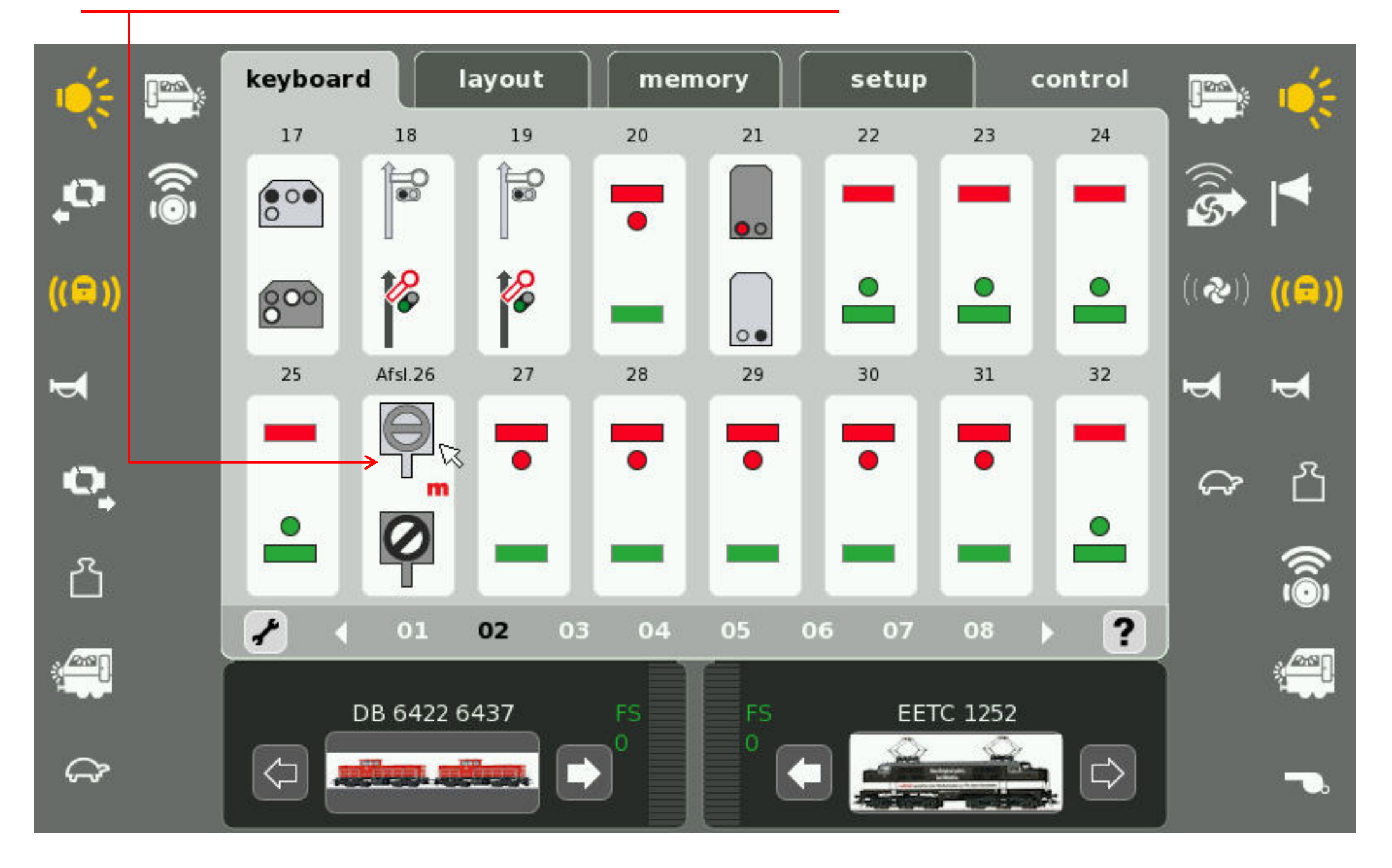

#### Colofon

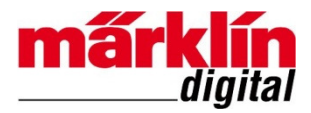

Deze handleiding valt onder het auteursrecht. Elk gebruik buiten het auteursrecht is zonder toestemming van de uitgever niet toegestaan en is dus strafbaar. Dit geldt vooral voor het kopiëren, vertalen, vastleggen op microfilm en het opslaan en verwerken in elektronische systemen. Het is daarom niet toegestaan om afbeeldingen uit de hand-out te scannen, op computer of CD/DVD op te slaan, in computers te wijzigen of een afbeelding afzonderlijk of samen met andere afbeeldingen te manipuleren, tenzij de uitgever hiervoor schriftelijk toestemming heeft verleend.

Wijzigingen en leveringsmogelijkheden voorbehouden. Alle opgaven van gegevens onder voorbehoud. Vergissingen en drukfouten voorbehouden. Alle rechten voorbehouden. © Copyright by Gebr. Märklin & Cie. GmbH, Göppingen, Duitsland

www.marklin.nl

**Revisiehistorie** Uitgave 1.0 – 29 december 2015